## Handleiding PVPpuls voor de PVP2008

## Algemeen

Dit document beschrijft de werking van de PVPpuls2004 tijdkoppel software.

## Programma Setup

Na het installeren maak eerst de folder C:\knrbdata aan ten behoeve van de logfiles.

Alle tijden worden in een MS-Excel spreadsheet gezet. Het formaat van de tijden is UU:MM:SS.ff . Het is mogelijk dat men een nederlandstalige Excel heeft geinstalleerd.

Om problemen te voor komen moet men in Excel het decimale scheidingsteken op een "." zetten. Dit kan men doen door in Excel het kiezen van Tools→ Options of de vergelijkbare nederlandse menu opties. Verander de "Numberhandling" vwb de Decimal seperator in "." en de "Thousands seperator" in een ","

| Options                                                                                                    | ? 🗙                                                                                  |
|----------------------------------------------------------------------------------------------------|--------------------------------------------------------------------------------------|
| View Calculation Edit<br>Color International Sar                                                                                   | General Transition Custom Lists Chart<br>ve Error Checking Spelling Security         |
| Number handling         Decimal separator:         Use system separators         Printing         ✓ Allow A4/Letter paper resizing | <u>T</u> housands separator: ,                                                       |
| Right-to-left<br>Default direction: O <u>R</u> ight-to-left<br>O <u>L</u> eft-to-right<br>Vie <u>w</u> current sheet right-to-left | Cursor movement: <ul> <li>Logical</li> <li>Visual</li> </ul> Show control characters |
|                                                                                                    | OK Cancel                                                                            |

## Het PVPpuls koppelscherm

Het scherm bestaat uit 4 delen :

- De "Decoder Instellingen" waarin gekozen kan worden tussen de nieuwere decoders of de oudere decoders.
- Het "Data Input" gedeelte waarin aangegeven wordt hoe de puls binnen komt. Via de com-port of via het netwerk (TCP/IP) vanuit het AMB-kastje. Com-port instelling 9600,N,8,1 IP-adres waarschijnlijk 192.168.1.1 (?) Voor testdoeleinden kan kontakt worden gemaakt met het PVPTest programma die op de lokale machine kan worden gedraaid. Voor testdoeleinde kan men de PVPTest ook laten lopen op een andere computer. Het IP-adres van de andere computer moet dan ingevuld worden . Deze kan door het ipconfig-commando in een DOS-box worden opgehaald.
- Het "Wedstrijd Informatie" gedeelte waarin aangegeven kan worden welke Excel spreadsheet moet worden gevuld en welke wedstrijd wordt gehouden (Schaatsen, Lopen of Fietsen). Wanneer een wedstrijd gekozen wordtkan men aangeven welke heat geschaatst wordt of hoeveel rondes er gfietsmoeten worden e.d.
- Het "Tijd/Koppel log" gedeelte waarin de tijden en koppel informatie wordt weergegeven.

Zie onderstaande afbeelding.

| 🏧 PVPpuls Tijdwaarneming -V20 🔳 🗖                                                                                                    |  |
|----------------------------------------------------------------------------------------------------|--|
| ● ChipX, TranX, TranXPro, AMBMX, AMBrc ● Oudere types AMB decoders                                                                                                    |  |
| Data Input       Tijd/Koppel log         Kies voor communicatietype richting AMB-decoder       Fild/Koppel log         Serial (COM 1)       Fild/Koppel log         TCP/IP       Fild/Koppel log |  |
| Wedstrijd informatie       Kies hier de PVP excel file       Open PVP Excel       Worbook                                                                                                    |  |
| <ul> <li>Opwarmen</li> <li>1 Startpuls voor iedereen</li> <li>Tijd Opnemen (evt Start)</li> </ul>                                                                                                |  |
| KNRB-PVPpuls Sjoerd Velthuijs 2008 Ver 1.2 (ActX)                                                                                                    |  |

Kies het soort decoder die aangesloten is.

## Data Input

Specificeer de manier waarop de pulsen binnen komen TCP/IP of Serieel over COM1. Als TCP/IP wordt gekozen moet men het ip adres van het AMB kasteje worden ingevuld. Daarna moet op de knop "Connect" worden gedrukt zie onderstaande afbeeldingen.

| 🏧 PVPpuls Tijdwaarneming-2008 📃 🗖 🔀                              |
|------------------------------------------------------------------|
| Decoder Instelling                                               |
| ChipX, TranX, TranXPro, AMBMX, AMBrc C Oudere types AMB decoders |
| Data Input Tijd/Koppel log                                       |
| richting AMB-decoder                                             |
| C Serial (COM 1)                                                 |
| © TCP/IP                                                         |
| IP-adres van de decoder                                          |
| Connect                                                          |
|                                                                  |
| Wedstrijd informatie                                             |
| Kies hier de PVP excel file                                      |
| Open PVP Excel<br>Worbook                                        |
|                                                                  |
|                                                                  |
|                                                                  |
|                                                                  |
|                                                                  |
| C Opwarmen                                                       |
| C 1 Startpuls voor iedereen                                      |
| C. Tijd Opnemen (evt Start)                                      |
|                                                                  |
|                                                                  |
| KNRB-PVPpuls Sjoerd Velthuijs 2008 Ver 1.2 (ActX)                |

## Wedstrijd Informatie

.

Kies vervolgens het Excel bestand waarin alle wedstrijdgegevens en tijden worden gearchiveerd. Zie onderstaande afbeelding.

|      | Micr   | osoft l         | Exce   | el - pvp-te                   | est-2008.xls                           |               |    |       | ×      |
|------|--------|-----------------|--------|-------------------------------|----------------------------------------|---------------|----|-------|--------|
| 2    | ] Eile | <u>E</u> dit ⊻i | ew     | <u>I</u> nsert F <u>o</u> rma | at <u>T</u> ools <u>D</u> ata <u>W</u> | <u>(</u> indo | w  | Hel   | p<br>× |
| Σ    | -      | Times Ne        | w Ro   | man 🔽 10                      | ▼   B <i>I</i> <u>U</u>   ≣            | = =           | ≣  | •     |        |
|      | V2     | -               | fx     | =U2+O2+Q2+S                   | 2-MIN(02;Q2;S2)                        |               |    |       |        |
|      | Α      | В               | С      | D                             | E                                      | F             | G  | H     | ~      |
| 1    | rugnr  | chipnr          | plgnr  | plgcode                       | naam                                   | ver           | w: | wcode | =      |
| 2    | 1      | CP-57384        | 7      | Stern                         | Braak, Walter                          |               |    |       |        |
| 3    | 2      | TP-39765        | 3      | Nereus                        | Beekman, Aron                          |               |    |       |        |
| 4    | 3      | PC-12383        | 1      | Hoop 1                        | Göbel, Frans                           |               |    |       |        |
| 5    | 4      | TC-35149        | 6      | RIC                           | Zee, Adriaan van der                   |               |    |       |        |
| 6    | 5      | HF-31890        | 2      | Hoop 2                        | Gobel, Abel                            |               |    |       |        |
| 7    | 6      | RR-78399        | 4      | Orca                          | Graaf, Frank de                        |               |    |       | _      |
| 8    | 7      | LR-45910        | 5      | Proteus                       | Veenstra, Mark                         |               |    |       |        |
| 9    | 9      | LT-50924        |        | Nereus 2                      | Hoen, Gijs                             |               |    |       |        |
| 10   | 10     | GX-83138        |        | Nereus 3                      | Knab, Ruben                            | _             |    |       |        |
| 11   | 11     | RP-26397        |        | Dortsche                      | Matten, Sander van der                 | -             |    |       |        |
| 12   | 12     | NP-05835        |        | Skoll                         | Puls, Robin                            | -             |    |       |        |
| 13   | 15     | GR-53787        | 27     | Poseidon 1                    | Gans, Jan-Frits de                     | -             |    |       |        |
| 14   | 16     | GF-06065        | 20     | DDS 1                         | Zijlstra, Jappe                        | -             |    |       |        |
| 15   | 17     | NR-81052        | 32     | Spaarne 1                     | Rietbergen, Eelco van                  | -             |    |       |        |
| 16   | 18     | SS-17992        | 24     | Hemus 2                       | Ziengs, Jantinus                       | -             |    |       |        |
| 17   | 19     | RL-13993        | 29     | RIC 1                         | Steen, Roel van der                    | -             |    |       |        |
| 18   | 20     | RP-99160        | 23     | Hemus 1                       | Haveman, Andre                         |               |    |       |        |
| 19   | 21     | KZ-90928        | 33     | Spaame 2                      | Amaud, Eric d'                         | -             |    |       |        |
| 20   | 22     | VC-35288        | 21     | DDS 2                         | Thieme, Bernhard                       | -             |    |       |        |
| 21   | 23     | LZ-06389        | 31     | Rijnland                      | Sabel, Jan-Cees                        | -             |    |       |        |
| 22   | 24     | CX-21180        | 26     | Michiel Ruyter                | Santen, Jorg                           | -             |    |       |        |
| 23   | 25     | PC-24864        | 34     | Stern                         | Braak, Frans                           |               |    |       |        |
| 24   | 26     | GG-49486        | 22     | DDS 3                         | Op den Velde, Wouter                   | -             |    |       |        |
| 25   | 27     | RR-53684        | 40     | Zwolsche 2                    | Horst, Jan                             |               |    |       |        |
| 26   | 28     | FN-91177        | 37     | Where                         | Smit, Arjen                            | -             |    |       |        |
| 27   | 29     | FR-72129        | 25     | IJssel                        | Dorsman, Jaap                          |               |    |       | *      |
| H    | • •    | ► / fiets /     | ( roei | ∖totaal / rug                 | ichip 🤇 👘                              |               |    | >     |        |
| Read | ły     |                 |        |                               |                                        |               |    |       | :      |

Daarna kiezen we de wedstrijd die we gaan meten (schaatsen, lopen of fietsen)

## Fietsen

| 🕶 PVPpuls Tijdwaarner                                                                                                    | ning-2008 📘 🗖 🔀              |
|----------------------------------------------------------------------------------------------------|------------------------------|
|                                                                                                    | C. Oudere tures AMB decoders |
|                                                                                                    |                              |
| Data Input     Tijd/Kopj       Kies voor communicatietype<br>richting AMB-decoder     Tijd/Kopj       C Serial (COM 1)     Tijd/Kopj | bel log                      |
| TCP/IP     IP-adres van de decoder     127.0.0.1     Connect                                                                         |                              |
| Wedstrijd informatie<br>Kies hier de PVP excel file<br>Open PVP Excel<br>Worbook                                                     |                              |
| Kies hier Schaatsen, Lopen<br>of Fietsen<br>Schaatsen<br>Lopen<br>Fietsen                                                            |                              |
| C 1 Startpuls voor iedereen<br>C Tijd Opnemen (evt Start)                                                                            |                              |
| KNRB-PVPpuls Sjoerd Velthuijs 2008 Ver 1.2 (A                                                                                        | ctX)                         |

We gaan eerst fietsen. Kies het aantal rondes die we gaan fietsen met de schuif.

Selecteer daarna de button van het infietsen.

Dit betekend dat de pulsen nog niet worden doorgestuurd naar het spreadsheet maar dat de pulsen wel in de pulslog worden gezet.

Als de fietsers met hun chip over de lus gaan, komen de pulsen binnen.

De pulsen komen nu in het pulslog gedeelte terecht met het chipnr, rugnr, tijd en een omschrijving van de doorkomst (Opwarmen/Start/Finish/Uitfietsen). Bovendien zijn de doorkomsten gekleurd :

- Lichtblauw voor opwarmen
- Groen voor start
- Geel voor tussentijd
- Rood voor finish
- Lichtbeige voor uitlopen/uitfietsen/uitschaatsen

#### LETOP tijdens het klokken mag men niet op een veld in de pulslog klikken dan komt de kleuring van de pulslog in de war. Op het koppelen in de spreadsheet heeft het geen invloed.

Kies nu het aantal rondes welke gereden moet worden en de keuze "Infietsen".

# 🏧 PVPpuls Tijdwaarneming-2008... 📃

#### - Decoder Instelling

💿 ChipX, TranX, TranXPro, AMBMX, AMBrc 👘

Oudere types AMB decoders

| verninging mer decoder                                                                                |          |   | 00.00.045            |
|----------------------------------------------------------------------------------------------------|----------|---|----------------------|
| remaakt                                                                                               | PC-12383 | 3 | 23:26:2.15 Opwarmen  |
| gemaakt                                                                                               | RR-78399 | 6 | 23:26:1.07 Opwarmer  |
| C Serial (COM 1)                                                                                      | TP-39765 | 2 | 23:25:59.60 Opwarmer |
|                                                                                                    | CP-57384 | 1 | 23:25:58.23 Opwarmer |
|                                                                                                    | CP-57384 | 1 | 23:25:57.27 Opwarmer |
| C TCP/IP                                                                                              | CP-57384 | 1 | 23:20:11.42 Opwarmer |
| IP-adres van de decoder                                                                               | TP-39765 | 2 | 23:20:10.27 Opwarmer |
| 127.0.0.1                                                                                             | RR-78399 | 6 | 23:20:3.50 Opwarmer  |
| 12110-011                                                                                             | PC-12383 | 3 | 23:19:34.00 Opwarmer |
| Connect                                                                                               | TP-39765 | 2 | 23:19:32.07 Opwarmer |
|                                                                                                    | CP-57384 | 1 | 23:19:30.11 Opwarmer |
|                                                                                                    | PC-12383 | 3 | 23:19:27.18 Opwarmer |
| √edstrijd informatie                                                                                  | TP-39765 | 2 | 23:19:23.58 Opwarmer |
|                                                                                                    | CP-57384 | 1 | 23:18:54.04 Opwarmer |
| Kies hier Schaatsen, Lopen<br>of Fietsen                                                              |          |   |                      |
| Kies hier Schaatsen, Lopen<br>of Fietsen<br>Fietsen<br>Aantal rondes 3                                |          |   |                      |
| Kies hier Schaatsen, Lopen<br>of Fietsen<br>Aantal rondes 3<br>Infietsen<br>1 Startpuls voor iedereen |          |   |                      |

Als er gestart wordt kies nu voor "Tijd Opnemen" De eerste doorkomst van de chip is de startpuls (Groen). De volgende doorkomst is een tussen tijd (Geel) De laatste doorkomst van de chip is de finish puls (Rood).

Alle verdere doorkomsten van de chip zijn "uitfiets" pulsen (Beige?)

# 🏧 PVPpuls Tijdwaarneming-2008... 📃

#### **Decoder Instelling**

ChipX, TranX, TranXPro, AMBMX, AMBrc

Oudere types AMB decoders

| Data Input                       | Tijd/Koppel I      | og |             |          |
|----------------------------------|--------------------|----|-------------|----------|
| Verbinding met decoder           | SS-17992           | 18 | 23:33:53.34 | Finish   |
| gemaakt                          | NR-81052           | 17 | 23:33:51.62 | Finish   |
| C Serial (COM 1)                 | GR-53787           | 15 | 23:33:49.52 | Finish   |
|                                  | RL-13993           | 19 | 23:33:47.44 | Finish   |
|                                  | SS-17992           | 18 | 23:33:46.16 | Doork 2  |
| C TCP/IP                         | NR-81052           | 17 | 23:33:45.09 | Doork 2  |
| IP-adres van de decoder          | GR-53787           | 15 | 23:33:43.22 | Doork 2  |
|                                  | RL-13993           | 19 | 23:33:42.01 | Doork 2  |
| 127.0.0.1                        | GR-53787           | 15 | 23:33:39.14 | Doork 1  |
| Connect                          | RL-13993           | 19 | 23:33:37.32 | Doork 1  |
|                                  | NR-81052           | 17 | 23:33:35.19 | Doork 1  |
|                                  | SS-17992           | 18 | 23:33:29.60 | Doork 1  |
| Wedstrijd informatie             | RL-13993           | 19 | 23:33:22.47 | Start    |
|                                  | GR-53787           | 15 | 23:33:20.25 | Start    |
| Kies hier de PVP excel file      | SS-17992           | 18 | 23:33:17.05 | Start    |
| Open PVP Evcel                   | NR-81052           | 17 | 23:33:15.03 | Start    |
| Worbook                          | GR-53787           | 15 | 23:33:1.40  | Opwarmen |
|                                  | RL-13993           | 19 | 23:33:0.32  | Opwarmen |
|                                  | NR-81052           | 17 | 23:32:58.37 | Opwarmen |
| Kies hier Schaatsen, Lopen       | NR-81052           | 17 | 23:32:58.07 | Opwarmen |
| of Fietsen                       | NR-81052           | 17 | 23:32:56.00 | Opwarmen |
| Fietsen                          | SS-17992           | 18 | 23:32:54.32 | Opwarmen |
| The sent                         | RL-13993           | 19 | 23:32:53.17 | Opwarmen |
|                                  | GR-53787           | 15 | 23:32:52.05 | Opwarmen |
| Aantal rondes 3                  | NR-81052           | 17 | 23:32:50.05 | Opwarmen |
|                                  |                    |    |             |          |
| C Infietsen                      |                    |    |             |          |
|                                  |                    |    |             |          |
| C 1 Startpuls voor iedereen      |                    |    |             |          |
| Tijd Opnemen (evt Start)         |                    |    |             |          |
|                                  |                    |    |             |          |
| KNRB-PVPpuls_Sjoerd Velthuijs 20 | 008 Ver 1.2 (ActX) |    |             |          |

Er kunnen meer fietsers tegelijk over de baan tegelijkertijd, achter of doorelkaar.

# 🏧 PVPpuls Tijdwaarneming-2008... 📘

Т

#### Decoder Instelling

ChipX, TranX, TranXPro, AMBMX, AMBrc Oudere types AMB decoders

| Data Input             |
|------------------------|
| Verbinding met decoder |
| gemaakt                |

C Serial (COM 1)

C TCP/IP

IP-adres van de decoder 127.0.0.1

Connect

| Wedstrijd ir               | nform         | natie |      |
|----------------------------|---------------|-------|------|
| Kies hier de               | PVP           | excel | file |
| Open P\<br>Worl            | /P Ex<br>book | cel   |      |
| Kies hier Sc<br>of Fietsen | haats         | en, L | open |
| Increa                     |               | _     |      |
| Aantal ronde               | es 3          |       |      |
|                            |               |       |      |
| A 1                        | 1             | 12    |      |
| C Infietsen                |               |       |      |

💿 Tijd Opnemen (evt Start)

| jd/Koppel | log |             |           |
|-----------|-----|-------------|-----------|
| RR-78399  | 6   | 23:40:26.04 | Finish 🔺  |
| RR-78399  | 6   | 23:40:24.22 | Doork 2   |
| RL-13993  | 19  | 23:40:22.41 | Uitfietse |
| HF-31890  | 5   | 23:40:14.04 | Finish    |
| RR-78399  | 6   | 23:40:12.08 | Doork 1   |
| NR-81052  | 17  | 23:40:5.10  | Uitfietse |
| SS-17992  | 18  | 23:40:4.01  | Uitfietse |
| RL-13993  | 19  | 23:40:2.51  | Uitfietse |
| RR-78399  | 6   | 23:40:0.09  | Start     |
| HF-31890  | 5   | 23:39:58.32 | Doork 2   |
| HF-31890  | 5   | 23:39:55.31 | Doork 1   |
| GR-53787  | 15  | 23:39:50.53 | Uitfietse |
| HF-31890  | 5   | 23:39:46.14 | Start     |
| SS-17992  | 18  | 23:33:53.34 | Finish    |
| NR-81052  | 17  | 23:33:51.62 | Finish    |
| GR-53787  | 15  | 23:33:49.52 | Finish    |
| RL-13993  | 19  | 23:33:47.44 | Finish    |
| SS-17992  | 18  | 23:33:46.16 | Doork 2   |
| NR-81052  | 17  | 23:33:45.09 | Doork 2   |
| GR-53787  | 15  | 23:33:43.22 | Doork 2   |
| RL-13993  | 19  | 23:33:42.01 | Doork 2   |
| GR-53787  | 15  | 23:33:39.14 | Doork 1   |
| RL-13993  | 19  | 23:33:37.32 | Doork 1   |
| NR-81052  | 17  | 23:33:35.19 | Doork 1   |
| SS-17992  | 18  | 23:33:29.60 | Doork 1   |
| RL-13993  | 19  | 23:33:22.47 | Start     |
| GR-53787  | 15  | 23:33:20.25 | Start     |
| SS-17992  | 18  | 23:33:17.05 | Start     |
| NR-81052  | 17  | 23:33:15.03 | Start     |
| GR-53787  | 15  | 23:33:1.40  | Opwarm    |
| RL-13993  | 19  | 23:33:0.32  | Opwarm    |
| NR-81052  | 17  | 23:32:58.37 | Opwarm    |
| NR-81052  | 17  | 23:32:58.07 | Opwarm    |
| NR-81052  | 17  | 23:32:56.00 | Opwarm    |
| SS-17992  | 18  | 23:32:54.32 | Opwarm    |
| RL-13993  | 19  | 23:32:53.17 | Opwarm 🕳  |
| CD 50707  | 15  | 22,22,52,05 | 0         |

KNRB-PVPpuls Sjoerd Velthuijs 2008 Ver 1.2 (ActX)

| <b>I</b> | Vici       | rosoft                | Ex           | cel - j        | ovp-t          | est-2008           | 3.xls                     |                  |     | ×   |
|----------|------------|-----------------------|--------------|----------------|----------------|--------------------|---------------------------|------------------|-----|-----|
| 2        | ) Eile     | <u>E</u> dit <u>\</u> | <u>/</u> iew | <u>I</u> nsert | F <u>o</u> rma | at <u>T</u> ools ( | <u>D</u> ata <u>W</u> ind | dow <u>H</u> elp | -   | . 8 |
| :        |            |                       |              |                |                |                    |                           |                  |     | ×   |
| Σ        | - <u>"</u> | Times N               | Jew I        | Roman          | <b>-</b> 10    | ▼ B I              | <u>n</u> ≣ ≣              | 🔳 🗉 • 🗛          |     |     |
| -        | A2         | -                     |              | fx             |                |                    |                           |                  | 10  | - 1 |
|          | A          | В                     | С            | D              | E              | F                  | G                         | Н                | I   | ~   |
| 1        | rugnr      | chipnr                | heat         | Fiets-tiid     | Fiets-pur      | t-1                | t-2                       | t-3              | t-4 |     |
| 2        |            |                       |              |                |                |                    |                           |                  |     |     |
| 3        | 1          | CP-57384              | 1            |                | ######         |                    |                           |                  |     |     |
| 4        | 2          | TP-39765              | 1            |                | ######         |                    |                           |                  |     |     |
| 5        | 3          | PC-12383              | 1            |                | ######         |                    |                           |                  |     |     |
| 6        | 5          | HF-31890              | 1            |                | ######         |                    |                           |                  |     |     |
| 7        | 6          | RR-78399              | 1            |                | ######         |                    |                           |                  |     |     |
| 8        | 7          | LR-45910              | 1            |                | ######         |                    |                           |                  |     |     |
| 9        | 10         | GX-83138              | 1            |                | ######         |                    |                           | 22               |     |     |
| 10       | 11         | RP-26397              | 1            |                | ######         |                    |                           |                  |     |     |
| 11       | 12         | NP-05835              | 1            |                | ######         |                    |                           |                  |     |     |
| 12       | 15         | GR-53787              | 1            | 00:29,27       | 104,494        | 23:33:20,250       | 23:33:39,140              | 23:33:43,220     |     |     |
| 13       | 16         | GF-06065              | 1            |                | ######         |                    |                           |                  |     |     |
| 14       | 17         | NR-81052              | 1            | 00:36,59       | 95,122         | 23:33:15,030       | 23:33:35,190              | 23:33:45,090     |     |     |
| 15       | 18         | SS-17992              | 1            | 00:36,29       | 95,506         | 23:33:17,050       | 23:33:29,600              | 23:33:46,160     |     |     |
| 16       | 19         | RL-13993              | 1            | 00:24,97       | 110,000        | 23:33:22,470       | 23:33:37,320              | 23:33:42,010     |     |     |
| 17       | 20         | RP-99160              | 1            |                | ######         |                    |                           |                  |     |     |
| 18       | 22         | VC-35288              | 1            |                | ######         |                    |                           |                  |     |     |
| 19       | 23         | LZ-06389              | 1            |                | ######         |                    |                           |                  |     |     |
| 20       | 24         | CX-21180              | 1            |                | ######         |                    |                           |                  |     |     |
| 21       | 25         | PC-24864              | 1            |                | ######         |                    |                           |                  |     | 2   |
| 22       | 26         | GG-49486              | 1            |                | ######         |                    |                           |                  |     | -3  |
| 23       | 27         | RR-53684              | 1            |                | ######         |                    |                           |                  |     | 2   |
| 24       | 28         | FN-91177              | 1            |                | ######         |                    |                           |                  |     | 2   |
| 25       | 29         | FR-72129              | 1            |                | ######         |                    |                           |                  |     | 23  |
| 26       | 30         | RZ-34419              | 1            |                | ######         |                    |                           |                  |     | -   |
| 27       | 31         | CZ-92470              | 1            |                | ######         |                    |                           |                  |     |     |
| 28       | 32         | HV-44018              | 1            |                | ######         |                    |                           |                  |     | ×   |
| H        | • •        | ▶ \ scha              | ats ,        | (loop)t        | fiets / r      | oei / tot; <       |                           |                  | >   |     |
| Read     | ly         |                       |              |                |                |                    |                           |                  |     | :   |

Elke start/tussentijd/finish doorkomst wordt in het spreadsheet gearchiveerd. Hierboven is een voorbeeld hoe de tijden in het spreadsheet worden geschoten. De absolute tijden worden gearchiveerd in kolom F, G, H, I en dan van elkaar afgetrokken in kolom D.

Aan de kleur van kolom A kan men zien wat de status is van het rugnummer (Groen voor gestart, Geel voor tussentijd, Rood voor gefinished).

Deze status wordt bijgehouden in kolom T waarin de laatste doorkomst nummer wordt gezet en als er gefinished is dan komt er een "x" te staan.

Als het nodig is om de wedstrijd voor een bepaald rugnummer over te doen volstaat het leegmaken van de corresponderende cel in kolom T en dan kan dit rugnummer opnieuw geklokt worden. Als iedereen gefinished is staat in kolom E het aantal punten.

Zie de afbeeldingen hieronder.

| 🛚 Microsoft Excel - pvp-test-2008.xls 💦 📃 🗖 🔀 |                  |                           |                   |                   |             |                            |               |            |          |
|-----------------------------------------------|------------------|---------------------------|-------------------|-------------------|-------------|----------------------------|---------------|------------|----------|
| M                                             | ) Eile I         | <u>E</u> dit <u>V</u> iew | Insert F <u>c</u> | prmat <u>T</u> oo | ls <u>D</u> | <u>)</u> ata <u>W</u> indo | ow <u>H</u> e | elp -      | - 8<br>× |
| Σ                                             | - 🚆 🗄 T          | ïmes New R                | oman 🚽            | 10 <b>- B</b>     | I           | u  ≣≣ ≣                    | ▋│Ш・          | <u>A</u> - | ++<br>₹  |
|                                               | 16               | <b>▼</b> ;                | fx                |                   |             |                            |               |            |          |
|                                               | E                | F                         | G                 | Н                 | I J         | К                          | L M N         | 0          | Τ ^      |
| 1                                             | Fiets-pur        | t-1                       | t-2               | t-3               | t-4         |                            |               |            |          |
| 2                                             |                  |                           |                   |                   |             |                            |               |            |          |
| 3                                             | ######           |                           |                   |                   |             |                            |               |            | _        |
| 4                                             | ######           |                           |                   |                   |             |                            |               |            |          |
| 5                                             | ######           |                           |                   |                   |             |                            |               |            |          |
| 6                                             | 101,895          | 23:39:46,140              | 23:39:55,310      | 23:39:58,320      | ∟ผ          | 23:40:14,040               |               | x          |          |
| 7                                             | 107,289          | 23:40:00,090              | 23:40:12,080      | 23:40:24,220      |             | 23:40:26,040               |               | x          |          |
| 8                                             | ######           |                           |                   |                   |             | -                          |               |            |          |
| 9                                             | ######           |                           |                   |                   |             |                            |               |            | _20      |
| 10                                            | ######           |                           |                   |                   |             | <u>.</u>                   |               |            | -83      |
| 11                                            | ######<br>00 105 | 22.22.20.250              | 02,22,20,140      | 12.22.42.110      |             | 02,22,40,520               |               |            | - 30     |
| 12                                            | 98,105<br>444444 | 25:55:20,200              | 25:55:59,140      | 25:55:45,220      |             | 23:33:49,020               |               | x          | -        |
| 14                                            | 77 856           | 22-22-15 020              | 22-22-25 100      | 22-22-45.000      |             | 22-22-51-620               |               | v          |          |
| 14                                            | 78 686           | 23:33:17.050              | 23:33:29 600      | 23:33:45,090      |             | 23:33:51,020               |               | v          | -2       |
| 16                                            | 110,000          | 23:33:22.470              | 23:33:37 320      | 23:33:42.010      |             | 23:33:47 440               |               | x          | -12      |
| 17                                            | #######          | 20.00.22,470              | 10.00.07,020      | 20.00.42,010      |             | 25.55.17,110               |               |            |          |
| 18                                            | ######           |                           |                   |                   |             |                            |               |            |          |
| 19                                            | ######           |                           |                   |                   |             |                            |               |            |          |
| 20                                            | ######           |                           |                   |                   |             |                            |               |            | -        |
| 21                                            | ######           |                           |                   |                   |             |                            |               |            |          |
| 22                                            | ######           |                           |                   |                   |             |                            |               |            |          |
| 23                                            | ######           |                           |                   |                   |             |                            |               |            |          |
| 24                                            | ######           |                           |                   |                   |             |                            |               |            |          |
| 25                                            | ######           |                           |                   |                   |             |                            |               |            |          |
| 26                                            | ######           |                           |                   |                   |             |                            |               |            | - 23     |
| 27                                            | ######           |                           |                   |                   |             |                            |               |            |          |
| 28                                            | ######           |                           |                   |                   |             |                            |               |            | ~        |
| M                                             | < > >            | ∖schaats /                | loop fiets        | / roei / tot      | ta <        |                            | 1111          | >          |          |
| Read                                          | dy               |                           |                   |                   |             |                            |               |            |          |

### Schaatsen

De tijdwaarneming voor het schaatsen komt in grote lijnen overeen met die van Fietsen.

Er is wel een verschil. Bij schaatsen zijn de deelnemers onderverdeeld in heats. Omdat de schaatsers niet allemeel tegelijk over de baan kunnen en het goed mogelijk is er deelnemers van de volgende of de vorige heat aan het inschaatsen en uitschaatsen zijn moeten de pulsen uit elkaar gehouden kunnen worden.

Kies voor "Schaatsen" Kies de "Heat" Kies voor "Inschaatsen"

Als er gemeten moet worden kies voor "tijdopnemen"

Hieronder een voor beeld van de heats in het spreadsheet en een tijdwaarneming van heat 2 volgend op die van heat 1. In dit voorbeeld zien we ook hoe de inschaats en uitschaats pulsen worden verwerkt.

| <b>X</b>   | Micr          | rosoft E                             | хсе       | el                        |                          | ×       |
|------------|---------------|--------------------------------------|-----------|---------------------------|--------------------------|---------|
| P<br>D     | ) Eile<br>ata | <u>E</u> dit <u>V</u> ie<br>Window H | w<br>Helm | <u>I</u> nsert F <u>c</u> | rmat <u>T</u> oo<br>ק- ק | ls<br>× |
| : <u>-</u> | _ • i         | Timor Nov                            |           | man –                     | 10 - 10                  |         |
| : 2        | - <b>-</b>    | Timesivev                            |           |                           |                          | 7       |
|            | A2            | -                                    | fx        |                           |                          |         |
|            | A             | В                                    | C         | D                         | E                        | ^       |
| 1          | rugnr         | chipnr                               | heat      | Schaats-tijd              | Schaats-punte:           |         |
| 2          |               |                                      |           |                           | #VALUE                   |         |
| 3          | 1             | CP-57384                             | 1         | 00:32,02                  | 10                       | _       |
| 4          | 4             | TC-35149                             | 1         | 00:30,77                  | 1                        |         |
| 5          | 6             | RR-78399                             | 2         | 00:37,51                  | <u>(</u>                 |         |
| 6          | 7             | LR-45910                             | 2         | 00:43,55                  |                          |         |
| 7          | 9             | LT-50924                             | 3         |                           | #VALUE                   |         |
| 8          | 12            | NP-05835                             | 1         |                           | #VALUE                   |         |
| 9          | 15            | GR-53787                             | 1         |                           | #VALUE                   |         |
| 10         | 21            | KZ-90928                             | 1         |                           | #VALUE                   |         |
| 11         | 22            | VC-35288                             | 1         |                           | #VALUE                   |         |
| 12         | 24            | CX-21180                             | 1         |                           | #VALUE                   |         |
| 13         | 25            | PC-24864                             | 1         |                           | #VALUE                   |         |
| 14         | 26            | GG-49486                             | 1         |                           | #VALUE                   | ~       |
| M          | <b>∢ →</b>    | ▶ \schaat                            | s/I       | oop < 🗌                   | >                        |         |
| R          |               |                                      |           |                           |                          |         |

# 🏧 PVPpuls Tijdwaarneming-2008... 📃

Т

#### Decoder Instelling

ChipX, TranX, TranXPro, AMBMX, AMBrc C Oudere types AMB decoders

| Data Input            |   |
|-----------------------|---|
| Verbinding met decode | e |
| gemaakt               |   |

C Serial (COM 1)

C TCP/IP

IP-adres van de decoder 127.0.0.1

Connect

| -Wedstrijd informatie                        |
|----------------------------------------------|
| Kies hier de PVP excel file                  |
| Open PVP Excel<br>Worbook                    |
| Kies hier Schaatsen, Lopen<br>of Fietsen     |
| Schaatsen 🗨                                  |
| Kies hier voor schaatsen<br>de heat          |
| Heat 2                                       |
| C Inschaatsen                                |
| C 1 Startpuls voor iedereen                  |
| <ul> <li>Tijd Opnemen (evt Start)</li> </ul> |

| <u> </u>   |     |            |            |
|------------|-----|------------|------------|
| ijd/Koppel | log |            |            |
| LR-45910   | 7   | 8:13:18.38 | Uitscha: 🔺 |
| RR-78399   | 6   | 8:13:17.01 | Uitschaa   |
| LR-45910   | 7   | 8:13:12.60 | Finish     |
| LT-50924   | 9   | 8:13:11.16 | Opwarm     |
| LR-45910   | 7   | 8:13:6.19  | Doork 9    |
| RR-78399   | 6   | 8:13:4.54  | Finish     |
| LR-45910   | 7   | 8:13:2.45  | Doork 8    |
| RR-78399   | 6   | 8:13:1.31  | Doork 9    |
| LR-45910   | 7   | 8:12:59.36 | Doork 7    |
| RR-78399   | 6   | 8:12:57.33 | Doork 8    |
| LR-45910   | 7   | 8:12:55.59 | Doork 6    |
| RR-78399   | 6   | 8:12:54.49 | Doork 7    |
| LT-50924   | 9   | 8:12:53.16 | Opwarm     |
| LR-45910   | 7   | 8:12:51.39 | Doork 5    |
| RR-78399   | 6   | 8:12:50.01 | Doork 6    |
| LR-45910   | 7   | 8:12:48.30 | Doork 4    |
| RR-78399   | 6   | 8:12:47.20 | Doork 5    |
| LT-50924   | 9   | 8:12:46.12 | Opwarm     |
| TC-35149   | 4   | 8:12:44.47 | Uitschaa   |
| LR-45910   | 7   | 8:12:42.36 | Doork 3    |
| RR-78399   | 6   | 8:12:41.12 | Doork 4    |
| LR-45910   | 7   | 8:12:40.06 | Doork 2    |
| RR-78399   | 6   | 8:12:38.59 | Doork 3    |
| LT-50924   | 9   | 8:12:37.37 | Opwarm     |
| CP-57384   | 1   | 8:12:35.31 | Uitschaa   |
| TC-35149   | 4   | 8:12:34.29 | Uitschaa   |
| RR-78399   | 6   | 8:12:33.13 | Doork 2    |
| LR-45910   | 7   | 8:12:32.04 | Doork 1    |
| RR-78399   | 6   | 8:12:30.48 | Doork 1    |
| LR-45910   | 7   | 8:12:29.05 | Start      |
| RR-78399   | 6   | 8:12:27.03 | Start      |
| TC-35149   | 4   | 8:12:24.05 | Uitschaa   |
| LR-45910   | 7   | 8:12:7.46  | Opwarm     |
| RR-78399   | 6   | 8:12:6.01  | Opwarm     |
| TC-35149   | 4   | 8:11:59.45 | Uitschaa   |
| CP-57384   | 1   | 8:11:57.48 | Uitschał 🚽 |
| 1.0.45010  | 7   | 0.11.50.07 | 0          |

KNRB-PVPpuls Sjoerd Velthuijs 2008 Ver 1.2 (ActX)

## Lopen

Voor lopen kies dan voor "Lopen" in de dropdown box.

Eerst kan er worden ingelopen door "Inlopen" te selecteren. Nu worden alle pulsen wel gezien en gearchiveerd in het pulslog window, maar het wordt nog niet aan de spreadsheet doorgestuurd. Chips die niet mee doen met lopen zijn wit (Onbekend)

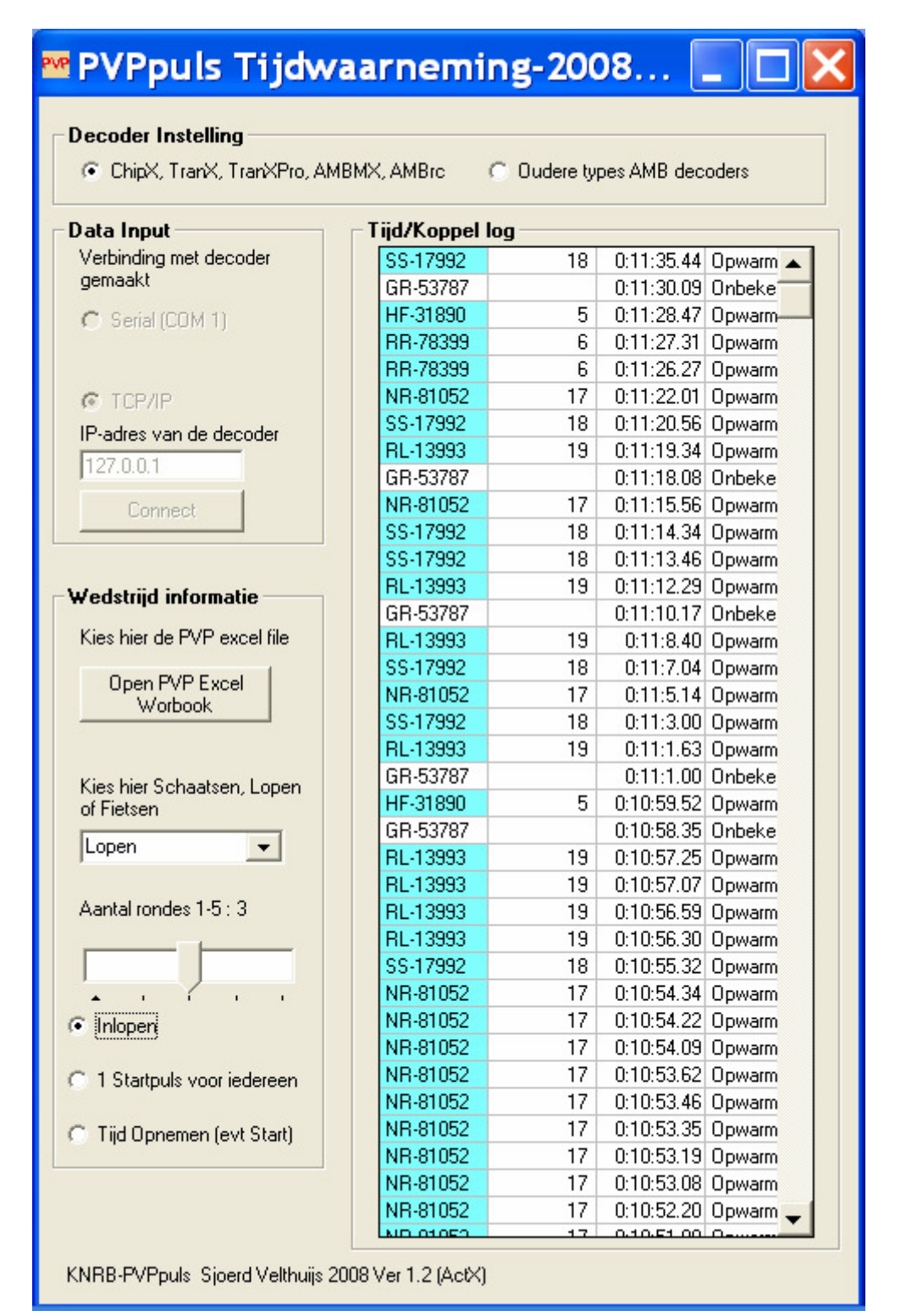

Lopen onderscheidt zich van fietsen vwb de startpuls. Men kan kiezen voor een gemeenschappelijk startpuls voor alle lopers of een start doorkomst van iedere loper apart.

| Occoder Instelling     ChipX, TranX, TranXPro, AMBMX, AMBrc     Oudere types AMB decoders |                 |    |                       |  |  |  |
|-------------------------------------------------------------------------------------------|-----------------|----|-----------------------|--|--|--|
| ata Input                                                                                 | – Tijd/Koppel I | og |                       |  |  |  |
| Verbinding met decoder                                                                    | SS-17992        | 18 | 0:17:24.15 Na Start 🔺 |  |  |  |
| gemaakt                                                                                   | NR-81052        | 17 | 0:17:21.61 Na Start   |  |  |  |
| 🔿 Serial (COM 1)                                                                          | NR-81052        | 17 | 0:17:14.61 Start!!    |  |  |  |
|                                                                                           | SS-17992        | 18 | 0:11:35.44 Opwarm     |  |  |  |
|                                                                                           | GR-53787        |    | 0:11:30.09 Onbeke     |  |  |  |
| 🕫 тсрир                                                                                   | HF-31890        | 5  | 0:11:28.47 Opwarm     |  |  |  |
| Pradres van de decoder                                                                    | RR-78399        | 6  | 0:11:27.31 Opwarm     |  |  |  |
| 127.0.0.1                                                                                 | RR-78399        | 6  | 0:11:26.27 Opwarm     |  |  |  |
| 127.0.0.1                                                                                 | NR-81052        | 17 | 0:11:22.01 Opwarm     |  |  |  |
| Connect                                                                                   | SS-17992        | 18 | 0:11:20.56 Opwarm     |  |  |  |
|                                                                                           | RL-13993        | 19 | 0:11:19.34 Opwarm     |  |  |  |
|                                                                                           | GR-53787        |    | 0:11:18.08 Onbeke     |  |  |  |
| edstriid informatie                                                                       | NR-81052        | 17 | 0:11:15.56 Opwarm     |  |  |  |
|                                                                                           | SS-17992        | 18 | 0:11:14.34 Opwarm     |  |  |  |
| Kies hier de PVP excel file                                                               | SS-17992        | 18 | 0:11:13.46 Opwarm     |  |  |  |
| Open PVP Evcel                                                                            | RL-13993        | 19 | 0:11:12.29 Opwarm     |  |  |  |
| Worbook                                                                                   | GR-53787        |    | 0:11:10.17 Onbeke     |  |  |  |
|                                                                                           | RL-13993        | 19 | 0:11:8.40 Opwarm      |  |  |  |
|                                                                                           | SS-17992        | 18 | 0:11:7.04 Opwarm      |  |  |  |
| Kies hier Schaatsen, Lopen                                                                | NR-81052        | 17 | 0:11:5.14 Opwarm      |  |  |  |
| of Fietsen                                                                                | SS-17992        | 18 | 0:11:3.00 Opwarm      |  |  |  |
| lopen 💌                                                                                   | RL-13993        | 19 | 0:11:1.63 Opwarm      |  |  |  |
|                                                                                           | GR-53787        |    | 0:11:1.00 Onbeke      |  |  |  |
|                                                                                           | HF-31890        | 5  | 0:10:59.52 Opwarm     |  |  |  |
| kantai rondes 1-5 : 3                                                                     | GR-53787        |    | 0:10:58.35 Onbeke     |  |  |  |
|                                                                                           | RL-13993        | 19 | 0:10:57.25 Opwarm     |  |  |  |
|                                                                                           | RL-13993        | 19 | 0:10:57.07 Opwarm     |  |  |  |
| • • • • • •                                                                               | RL-13993        | 19 | 0:10:56.59 Opwarm     |  |  |  |
| Inlopen                                                                                   | RL-13993        | 19 | 0:10:56.30 Opwarm     |  |  |  |
|                                                                                           | SS-17992        | 18 | 0:10:55.32 Upwarm     |  |  |  |
| 1 Startpuls voor iedereen                                                                 | NR-81052        | 17 | 0:10:54.34 Upwarm     |  |  |  |
|                                                                                           | NR-81052        | 1/ | 0:10:54.22 Upwarm     |  |  |  |
| Tijd Opnemen (evt Start)                                                                  | NR-81052        | 1/ | 0:10:54.09 Upwarm     |  |  |  |
|                                                                                           | NR-81052        | 1/ | 0:10:53.62 Upwarm     |  |  |  |
|                                                                                           | NR-81052        | 1/ | 0:10:53.46 Upwarm     |  |  |  |
|                                                                                           | NR-81052        | 17 | 0:10:53.35 Upwarm 🚽   |  |  |  |

| <b>I</b>                                  | Mic               | rosof     | t Excel        | - pvp   | o-tes | t [   |             | ×   |  |
|-------------------------------------------|-------------------|-----------|----------------|---------|-------|-------|-------------|-----|--|
| 💌 Eile Edit View Insert Format Tools Data |                   |           |                |         |       |       |             |     |  |
| M                                         | Window Help - & × |           |                |         |       |       |             |     |  |
| Σ                                         | - "<br>-          | Times     | New Roma       | n 🔻     | 10    | • B / | <u>n</u>  ≣ | +-  |  |
|                                           | - K1              | -         | <i>f</i> ∗ t-e | ind     |       |       |             |     |  |
|                                           | С                 | D         | E              | F       | G     | Н     | I           | ~   |  |
| 1                                         | heat              | Loop-tijd | Loop-punten    | t-1     | t-2   |       |             |     |  |
| 2                                         |                   |           | #NUM!          |         |       |       |             | _   |  |
| 25                                        | 1                 |           | #NUM!          | 17:14,6 |       |       |             |     |  |
| 26                                        | 1                 |           | #NUM!          | 17:14,6 |       |       |             |     |  |
| 27                                        | 1                 |           | #NUM!          | 17:14,6 |       |       |             |     |  |
| 28                                        | 1                 |           | #NUM!          | 17:14,6 |       |       |             |     |  |
| 29                                        | 1                 |           | #NUM!          | 17:14,6 |       |       |             |     |  |
| 30                                        | 1                 |           | #NUM!          | 17:14,6 |       |       |             |     |  |
| 31                                        | 1                 |           | #NUM!          | 17:14,6 |       |       |             |     |  |
| 32                                        | 1                 |           | #NUM!          | 17:14,6 |       |       |             |     |  |
| 33                                        | 1                 |           | #NUM!          | 17:14,6 |       |       |             |     |  |
| 34                                        | 1                 |           | #NUM!          | 17:14,6 |       |       |             |     |  |
| 35                                        | 1                 |           | #NUM!          | 17:14,6 |       |       |             |     |  |
| 36                                        | 1                 |           | #NUM!          | 17:14,6 |       |       |             |     |  |
| 37                                        | 1                 |           | #NUM!          | 17:14,6 | 1000  |       |             | *   |  |
| H                                         | • •               | ► N \ sch | naats ∖loop    | / fiets | 1 <   | ш     |             | >   |  |
| Read                                      | ły                |           |                |         |       |       |             | 1.1 |  |

Na het selecteren van de "Startpuls" button bij het lopen wordt de eerste **geregistreerde** chip gezien als de startpuls

De startpuls voor het lopen wordt geladen in de hele kolom van starttijden van het "Loop"-sheet (Kolom F)

De startpuls wordt groen en de starttijd kolom wordt ingevuld.

Alle pulsen die erna komen worden gemarkeerd als "Na Start puls"

Als de gemeenschappelijke startpuls is verwerkt en <u>alle lopers zijn over de startlus</u> <u>geweest (!!)</u> kunnen we voor de optie "tijdopnemen" kiezen om de eerst volgende doorkomsten te regsireren als "finish" of "doorkomst".

Als men elke loper apart wil starten dan moet men direct de optie tijdopnemen kiezen.

De tijden worden afgetrokken in kolom D en men heeft de tijd en het aantal punten in kolom E..

## 🎬 PVPpuls Tijdwaarneming-2008... 📃 🛄 🔀

#### **Decoder Instelling**

- ChipX, TranX, TranXPro, AMBMX, AMBro
- C Oudere types AMB decoders

| Data Input                       | – Tijd/Koppel la   | og |            |               |
|----------------------------------|--------------------|----|------------|---------------|
| Verbinding met decoder           | Chip-5             |    | 8:18:7.19  | Onbekend      |
| gemaakt                          | GT-29273           | 34 | 8:18:3.03  | Uitlopen      |
| C Serial (COM 1)                 | SX-12335           | 46 | 8:17:59.44 | Uitlopen      |
|                                  | PR-84692           | 37 | 8:17:57.03 | Uitlopen      |
|                                  | PL-52964           | 35 | 8:17:54.32 | Uitlopen      |
| C TCP/P                          | GT-29273           | 34 | 8:17:50.47 | Uitlopen      |
| IR adres yan de deceder          | GT-29273           | 34 | 8:17:48.41 | Finish        |
|                                  | SX-12335           | 46 | 8:17:47.18 | Finish        |
| 127.0.0.1                        | PR-84692           | 37 | 8:17:46.07 | Finish        |
| Connect                          | PL-52964           | 35 | 8:17:44.47 | Finish        |
|                                  | SX-12335           | 46 | 8:17:43.08 | Doork 2       |
|                                  | PR-84692           | 37 | 8:17:41.63 | Doork 2       |
| Wedstrijd informatie ——          | PL-52964           | 35 | 8:17:40.60 | Doork 2       |
| # cusula intolliace              | GT-29273           | 34 | 8:17:39.55 | Doork 2       |
| Kies hier de PVP excel file      | SX-12335           | 46 | 8:17:37.35 | Doork 1       |
| Ones DVD Event                   | PR-84692           | 37 | 8:17:36.06 | Doork 1       |
| Worbook                          | GT-29273           | 34 | 8:17:34.51 | Doork 1       |
|                                  | PL-52964           | 35 | 8:17:33.52 | Doork 1       |
|                                  | GT-29273           | 34 | 8:17:13.49 | Na Start pul: |
| Kies hier Schaatsen Lopen        | PL-52964           | 35 | 8:17:12.00 | Na Start pul: |
| of Fietsen                       | PR-84692           | 37 | 8:17:10.55 | Na Start pul: |
|                                  | SX-12335           | 46 | 8:17:8.52  | Start!!       |
| Lopen                            | PR-84692           | 37 | 8:16:58.01 | Opwarmen      |
|                                  | SX-12335           | 46 | 8:16:53.30 | Opwarmen      |
| Aantal rondes 3                  | PR-84692           | 37 | 8:16:52.18 | Opwarmen      |
|                                  | PL-52964           | 35 | 8:16:50.62 | Opwarmen      |
|                                  | GT-29273           | 34 | 8:16:49.27 | Opwarmen      |
| • • · · · ·                      |                    |    |            |               |
| ( Inlopen                        |                    |    |            |               |
| C 1 Startpuls voor iedereen      |                    |    |            |               |
| Tijd Opnemen (evt Start)         |                    |    |            |               |
|                                  |                    |    |            |               |
| KNRB-PVPpuls Sjoerd Velthuijs 20 | 108 Ver 1.2 (ActX) |    |            |               |

## Logfiles

Erworden twee logfiles bijgehouden in de c:\knrbdata folder. Een pulslog die alle pulsen bevat afkomstig van het AMB-kastje Een koppellog die alle koppelingen logged

Hieronder de voorbeelden :

| 📕 pvppuls.log - Not                                                                                                    | tepad                                                                                                    |                                         |                                                                         |                                                                                                    |                                                                    |                                                                                 |                                           |                                                                                             |  |
|----------------------------------------------------------------------------------------------------|----------------------------------------------------------------------------------------------------|-----------------------------------------|-------------------------------------------------------------------------|----------------------------------------------------------------------------------------------------|--------------------------------------------------------------------|---------------------------------------------------------------------------------|-------------------------------------------|---------------------------------------------------------------------------------------------|--|
| <u>File E</u> dit F <u>o</u> rmat <u>V</u> ie                                                                                                    | w <u>H</u> elp                                                                                                    |                                         |                                                                         |                                                                                                    |                                                                    |                                                                                 |                                           |                                                                                             |  |
| 123456 1100038<br>123456 1100038<br>123456 1100038<br>123456 1100038<br>123456 1100038<br>123456 1100038<br>123456 1100038<br>123456 1100038<br>123456 1100038<br>123456 1100038<br>123456 1100038<br>123456 1100038<br>123456 1100038<br>123456 1100038<br>123456 1100038 | 597.01         2           597.38         2           597.76         2           598.13         2           598.13         2           598.13         2           598.13         2           598.83         2           599.52         2           601.84         2           602.53         2           603.84         2           603.84         2           603.84         2           604.25         2           604.25         2           604.25         2           605.05         2           605.05         2           605.05         2           605.05         2 | 111111111111111111111111111111111111111 | 1<br>1<br>1<br>1<br>1<br>1<br>1<br>1<br>1<br>1<br>1<br>1<br>1<br>1<br>1 | HC-84959<br>PX-08242<br>HC-84959<br>PX-08242<br>HC-84959<br>PX-08242<br>HC-84959<br>PX-08242<br>HC-84959<br>PX-08242<br>HC-84959<br>PX-08242<br>HC-84959<br>PX-08242<br>HC-84959<br>PX-08242<br>HC-84959<br>PX-08242 | 123<br>123<br>123<br>123<br>123<br>123<br>123<br>123<br>123<br>123 | 16<br>16<br>16<br>16<br>16<br>16<br>16<br>16<br>16<br>16<br>16<br>16<br>16<br>1 | 1<br>111111111111111111111111111111111111 | 1<br>1<br>1<br>1<br>1<br>1<br>1<br>1<br>1<br>1<br>1<br>1<br>1<br>1<br>1<br>1<br>1<br>1<br>1 |  |

| 📕 pvpkop.log -                                                                                                    | Notepad                                       |                                                                                                    |                                                                                                    |  |
|----------------------------------------------------------------------------------------------------|-----------------------------------------------|----------------------------------------------------------------------------------------------------|----------------------------------------------------------------------------------------------------|--|
| <u>File E</u> dit F <u>o</u> rmat                                                                                                    | ⊻iew <u>H</u> elp                             |                                                                                                    |                                                                                                    |  |
| HC-84959<br>PT-33674<br>HC-84959<br>PX-08242<br>PT-33674<br>PT-33674<br>PT-33674<br>PT-33674<br>PT-33674<br>PT-33674<br>PT-33674<br>PT-33674<br>PX-08242<br>HC-84959<br>PX-08242<br>HC-84959 | 2<br>2<br>1<br>1000<br>1000<br>1000<br>1<br>2 | 22:28:17.61<br>22:28:18.15<br>22:28:18.72<br>22:28:19.23<br>22:30:0.88<br>22:30:13.01<br>22:30:13.01<br>22:32:6.24<br>22:32:43.07<br>22:32:45.08<br>22:34:59.36<br>22:36:12.47<br>22:38:12.69<br>22:38:14.14 | Opwarmen<br>Onbekend<br>Opwarmen<br>Onbekend<br>Onbekend<br>Onbekend<br>Opwarmen<br>Start!!<br>Na Start puls<br>Na Start puls<br>Finish<br>Finish<br>Finish<br>Onbekend<br>Onbekend |  |

## Testen en Oefenen

Men kan met de software testen en oefenen.

Er zijn twee testprogramma's:

- De PVPtest\_01 pulse-generator. Deze produceert pulsen in het formaat van de oude AMB decoders.
- De PVPtest\_ActX\_1 pulse-generator. Deze genereert pulsen in het nieuwe AMB "P3" formaat.

Start de PVPtest software die van toepassing is.

### Testen via het netwerk

Als de pulse info wordt gestuurd over het netwerk vul dan het volgende IP-adres in:

Als de pulsgenerator op hetzelfde systeem draait als de PVPpulse-software kies dan optie TCP en het adres 127.0.0.1 in en druk op de knop "Connect" in het PVPpulse window.

Als de pulsgenerator op een ander systeem draait dan PVPpulse vul dan het IP-adres in van het systeem waarop de pulsgenerator draait. Dit is met het commando "ipconfig"in een DOS-box op te vragen op de PC waarop de generator draait.

### Testen via de COM-port

Sluit het seriele kabeltje (null-modem cable) aan tussen de "Pulse-generator" PC en de "PVPpulse"PC. Kies aan beide kanten de correcte COM-port

### Vullen van de transponder codes

Vul de Chip-ID velden in met een aantal transponder-ID's die overeenkomen met een aantal in het spreadsheet bekende waardes.

Druk dan op de daarnaast gelegen knoppen in om de pulse te genereren.

De gegenereerde tijden worden weergegeven in het test programma.

| • KNRB PVP                                                                                                    | Pulse                | tesi       | : prog   | gram          |  |  |
|----------------------------------------------------------------------------------------------------|----------------------|------------|----------|---------------|--|--|
| Dit programma emuleert een AMB pulsgenerator voor test doeleinden.<br>Verbind het IPVP-tijdkoppel mechanisme met een Null-modem seriele kabel<br>met deze PC en druk op de Kanaal-x knoppen. |                      |            |          |               |  |  |
| Uitvoer karakteristieken<br>COM1 COM2 C<br>Selecteer een comport                                                                                                    | Check1               | 22         | 2:30:4   | 47            |  |  |
| Connection Request from<br>Session -                                                                                                    | n (127.0.0.1)        |            |          |               |  |  |
| Uitvoer naar de comport er                                                                                                    | n netwek             | 22:2       | 29:15.2  | 20            |  |  |
| Selecteer een comport !!!!                                                                                                    |                      |            |          |               |  |  |
| Testknoppen                                                                                                    |                      |            | Chip-ID  | Genereer Puls |  |  |
| 1219789755.20                                                                                                    | NS-35549             |            | NL-26597 | Chip 1        |  |  |
| 1219789754.47<br>1219789753.58                                                                                                    | NS-35549<br>NS-35549 |            | NS-35549 | Chip 2        |  |  |
| 1219789753.05<br>1219789752.56                                                                                                    | NS-35549<br>NS-35549 |            | Chip-3   | Chip 3        |  |  |
| 1219789752.44<br>1219789751.42                                                                                                    | NS-35549<br>NL-26597 | F          | Chip-4   | Chip 4        |  |  |
| 1219789751.25<br>1219789751.14                                                                                                    | NL-26597<br>NL-26597 |            | Chip-5   | Chip 5        |  |  |
| 1219789751.01<br>1219789750.54                                                                                                    | NL-26597<br>NL-26597 |            | Chip-6   | Chip 6        |  |  |
| 1219789750.13<br>1219789748.30                                                                                                    | NL-26597<br>NS-35549 | <b>,</b> [ | Chip-7   | Chip 7        |  |  |
| •                                                                                                    | •                    |            | Chip-8   | Chip 8        |  |  |
| KNRB PVP-test V0.1 S.                                                                                                    | Velthuijs 2004       | Ļ          |          |               |  |  |

| KNRB PVP Pulse A                                                                                                    | ctX                                                |                                   |
|----------------------------------------------------------------------------------------------------|----------------------------------------------------|-----------------------------------|
| Dit programma emuleert een AMB Act X !!!<br>doeleinden. Verbind het PVP-tijdkoppel m<br>seriele kabel met deze PC en druk op de K | pulsgenerator v<br>echanisme met<br>anaal-x knoppe | voor test<br>een Null-modem<br>m. |
| Uitvoer karakteristieken<br>C COM1 C COM2 🔲 Check1                                                                                | 22:32                                              | 2:12                              |
| Server started on Laptop-sjoerd<br>(192.168.2.3)                                                                                  |                                                    |                                   |
| Uitvoer naar de comport en netwek                                                                                                 |                                                    |                                   |
|                                                                                                    |                                                    |                                   |
| Testknoppen                                                                                                    | Chip-ID                                            | Genereer Puls                     |
| Hartbeat                                                                                                    | Chip-1                                             | Chip 1                            |
|                                                                                                    | Chip-2                                             | Chip 2                            |
|                                                                                                    | Chip-3                                             | Chip 3                            |
|                                                                                                    | Chip-4                                             | Chip 4                            |
|                                                                                                    | Chip-5                                             | Chip 5                            |
|                                                                                                    | Chip-6                                             | Chip 6                            |
|                                                                                                    | Chip-7                                             | Chip 7                            |
|                                                                                                    | Chip-8                                             | Chip 8                            |
| KNRB PVP-test ActX V1.0 S.Velthuijs 20                                                                                            | 08                                                 |                                   |